# **User's Manual**

Thermal Barcode Printer

# **DTP-2208**

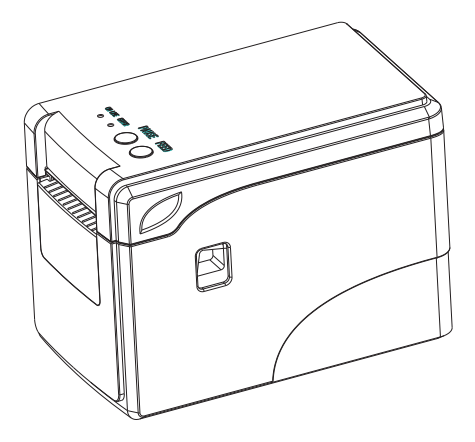

| 1. | Introduction               | 2  |
|----|----------------------------|----|
|    | 1.1 Safety Warning         | 2  |
|    | 1.2 Note                   | 2  |
| 2. | General Information        | 3  |
|    | 2.1 Introduction           | 3  |
|    | 2.2 Main Features          | 3  |
| 3. | Printer Parts              | 3  |
| 4. | Paper Roll Installation    | 5  |
| 5. | Specification              | 8  |
| 6. | Quick Start                | 10 |
|    | 6.1 Unpacking              | 10 |
|    | 6.2 Power Cable Connection | 10 |
|    | 6.3 Data Cable Connection  | 10 |
|    | 6.4 Media Installation     | 10 |
| 7. | Power On Utilities         | 10 |
|    | 7.1 Self-Test              | 10 |
|    | 7.2 Gap Sensor Calibration | 11 |
|    | 7.3 Hexadecimal Dumping    | 12 |
|    | 7.4 Skip AUTO.BAS          | 12 |
|    | 7.5 Printer Initialization | 13 |
| 8. | Indicators and Buttons     | 13 |
|    | 8.1 Indicators             | 13 |
|    | 8.2 Buttons                | 13 |
| 9. | Maintenance                | 14 |
|    | 9.1 Printer Cleaning       | 14 |

# 1 、 Introduction

Thanks for choosing our new thermal label printer DTP-2208. This product provides reliable performance and high printing quality at economic price. With powerful functions and easy operation design, DTP-2208 is your best choice of thermal label printer.

# **CAUTION, NOTE**

**CAUTION:** MUST COMPLY, OTHERWISE HUMAN GET HARM AND DEVICES DAMAGE.

**NOTE:** IMPORTANT INFOMATION AND TIPS FOR PRINTERS OPERATION.

#### SAFETY WARNING

PLEASE READ THE BELOW WARNINGS AND NOTES CAREFULLY BEFORE USING THE PRINTER.

# **1.1 SAFETY WARNING**

**CAUTION:** THE PRINT HEAD IS A HEATED PART, PLEASE DO NOT TOUCH THE PRINT HEAD AND OTHER PARTS AROUND IT IN AND AFTER THE PRINTING PROCESS.

**CAUTION:** DO NOT TOUCH THE PRINT HEAD AND PLUG-IN PARTS TO AVOID PRINT HEAD DAMAGE.

**CAUTION:** DO NOT TOUCH THE PAPER TEAR-OFF KNIFE TO AVAOD GETTING HARM.

## 1.2. Safety Notice:

1. Install the printer on the stable surface. Choose firm and level surface where avoid vibration.

2. Keep enough space for printer operation and maintenance.

3. Keep printer away from water, sunshine, high lights and heat source.

4. Do not use and store the printer under high temperature, moist and seriously polluted environment.

5. Avoid to put the printer in shaky areas.

6. Condensation of moisture on the printer surface is not allowed. If failed, do not turn on the printer until dew disppears.

7. Connect AC power adapter to a proper power outlet. Avoid to use the same outlet with other large electric machines which generate voltage fluctuation.

8.Please unplug the printer power cord from outlet when you do not plan to use it for long period.

9.Do not let water or conducting material (eg. metal) into the printer.

10.Do not print when it is out of paper, which will seriously damage the printer head and rubber roller.

11. Make sure printer power is turned off when connecting and disconnecting with the interface.

12. When printing quality meet your needs, we recommend you set low grade print density.

13.Do not try to disassemble, repair or remodel the printer by yourself.

# 2 、 General Information

#### 2.1 Introduction

DTP-2208 is designed for real-time and batch label printing, which is applicable in the field of transportation, logistics, post, retail sale, and etc. The printer can be connected with other equipment with various interface cards, such as Serial, USB ,It supports different paper media, including thermal paper roll, thermal label paper and sticker paper.

The printer provides direct thermal printing at selectable printing speed of 2.0, 3.0, 4.0 and 5.0 inches per second. It accepts roll feed, die-cut and fan-fold labels. All common bar code formats are available. Font and bar codes can be printed in 4 directions and in 1 to 10 times enlargement size. High performance and efficiency of label printing save your time!

#### 2.2 Main Features

- Support thermal paper roll, thermal label paper and sticker paper.
- Support printing media width from 20mm to 60mm.
- Auto paper adjusting function.
- Auto temperature control for durable printing.
- Module design for different application.

## 3 、 Printer Parts

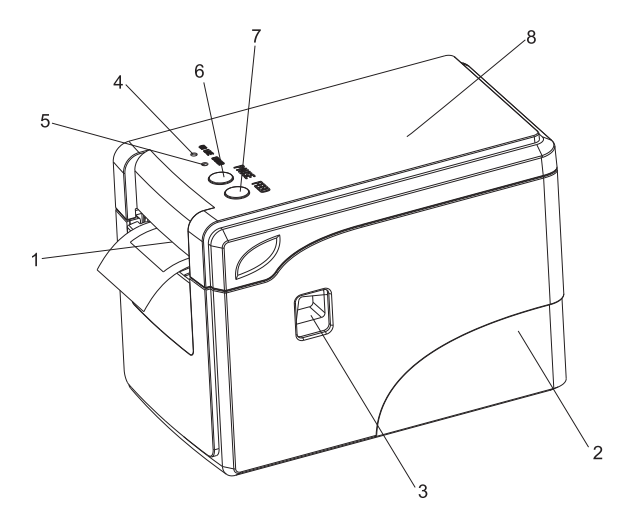

The mouth of the paper
 Plinth
 The cover open button
 ONLINE Pilot lamp
 Error Indicator
 Pause Button
 Feed Button
 Clamshell

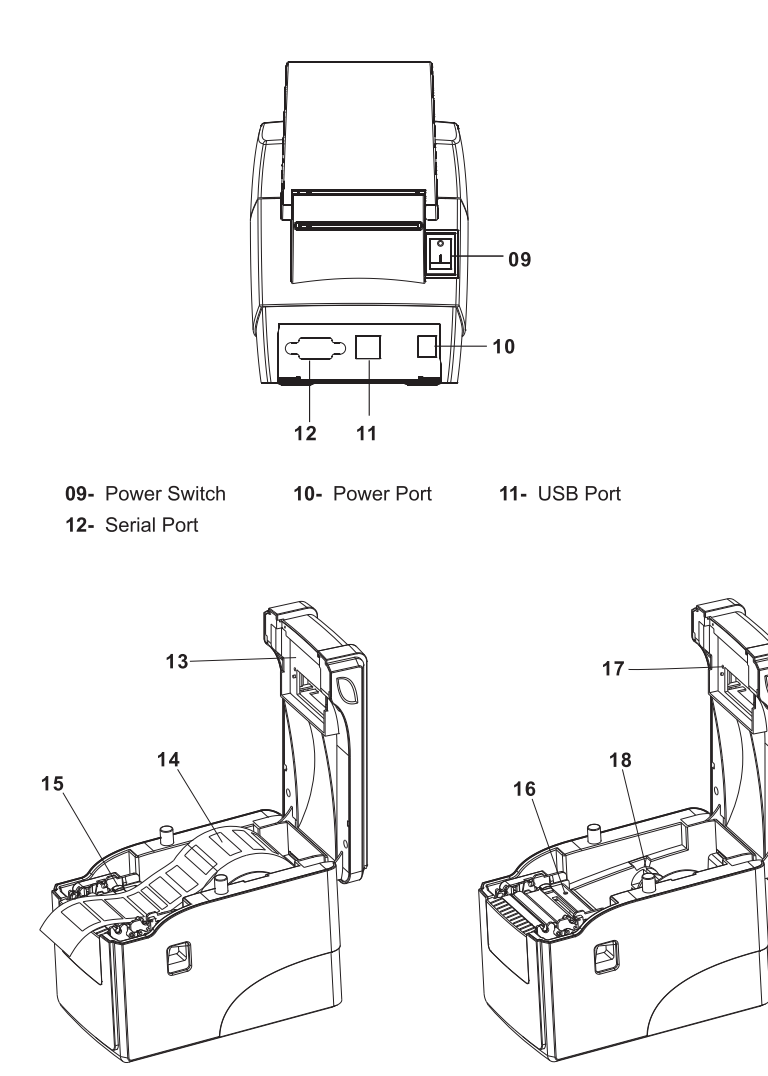

13- Print Head14- Paper Roll15- Limiting Block16- Paper Presence Sensor17- Transmission sensor LED18- Paper loading axis

# 4. Paper Roll Installation

(1) Insert the paper roll spindle into paper roll, and put it into printer hollow, then fix it correctly into the spindle slot inside the printer.

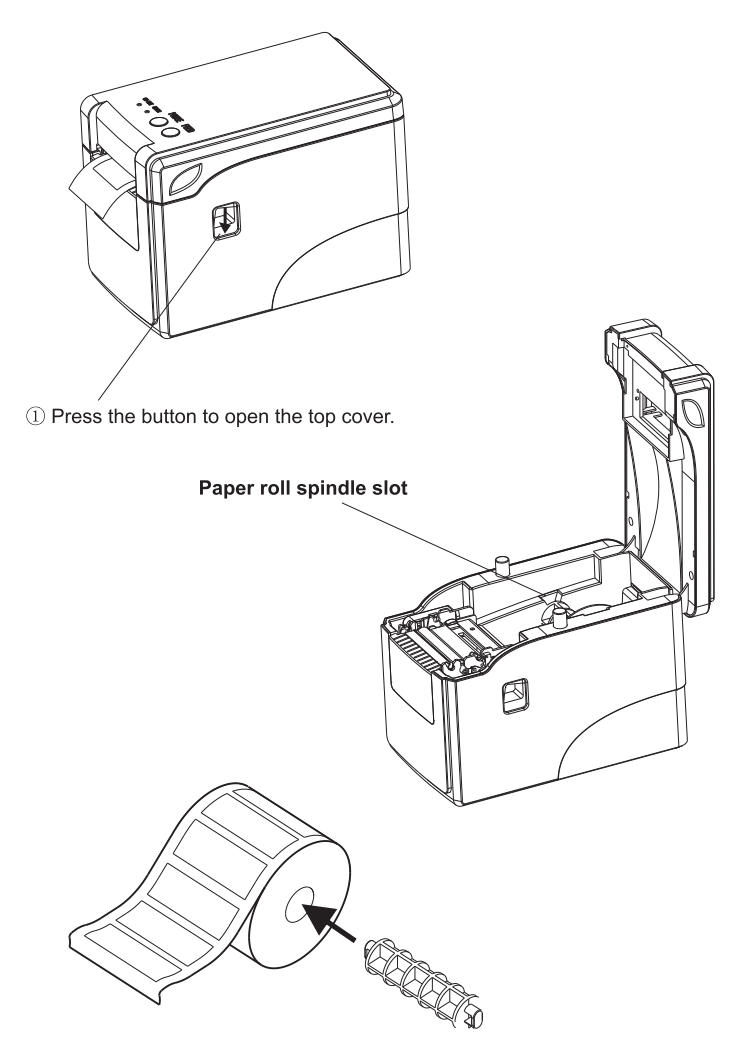

② Insert the paper roll spindle into the paper roll, and adjust the spindle position to make it in the center of the paper roll. ③ Fix the paper roll into slot and pay attention that label paper should be facing up as picture showing.

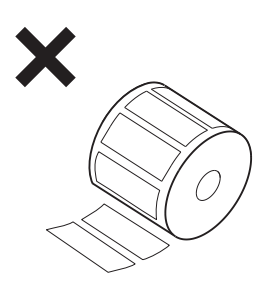

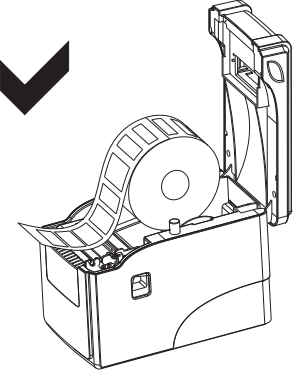

# **SPECIFICATIONS**

| Parameter        |                                  |                                                                                                    |  |  |
|------------------|----------------------------------|----------------------------------------------------------------------------------------------------|--|--|
|                  | Printing method                  | Direct Thermal                                                                                                    |  |  |
|                  | Resolution                       | 203DPI                                                                                                    |  |  |
|                  | Print width                      | 2inch                                                                                                    |  |  |
|                  | Print speed                      | Max. 127mm/s; Min. 101mm/s                                                                                                    |  |  |
| Print            | Memory                           | DRAM: 2M FLASH: 2M                                                                                                    |  |  |
|                  | Print head<br>temperature sensor | Thermal Sensitive Resistance                                                                                                    |  |  |
|                  | Print head<br>position sensor    | Microswitch                                                                                                    |  |  |
|                  | Paper Presence<br>sensor         | Photoelectricity sensor                                                                                                    |  |  |
|                  | Interface                        | Serial(RS-232)+USB                                                                                                    |  |  |
| Bar code         | Bar code                         | CODE128, EAN128, ITF, CODE39, CODE93,<br>EAN13, EAN13+2, EAN13+5, EAN8, EAN8+2,<br>EAN8+5, CODABAR, POSTNET, UPC-A,<br>UPCA+2, UPCA+5, UPC-E, UPCE+2, UPC-E+5,<br>CPOST, MSI, MSIC, PLESSEY, ITF14, EAN14 |  |  |
| Font<br>Graphics | Internal font                    | FONT 0 to FONT 8<br>Simplified Chinese, Traditional Chinese and Korean                                                                                                    |  |  |
|                  | Enlargement & rotation           | 1 to 10 times enlargement in both directions $0^\circ$ , $90^\circ$ , $270^\circ$ , $360^\circ$ rotation                                                                                                  |  |  |
|                  | Graphics                         | Mono PCX and BMP files can be<br>downloaded into FLASH and DRAM                                                                                                    |  |  |
|                  | Media type                       | Continuous, sticker, fan-fold, etc                                                                                                    |  |  |
|                  | Media width                      | 20mm ~ 60m                                                                                                    |  |  |
| Media            | Media diameter                   | Max. 110mm                                                                                                    |  |  |
|                  | Paper off mode                   | Tear-off or Peel-off                                                                                                    |  |  |
| Power            | Input                            | 12V DC/3A                                                                                                    |  |  |
| Environment      | Work                             | 5 ~ 45 °C, 20 – 80%RH                                                                                                    |  |  |
| Livitonment      | Storage                          | - 40 ~ 55℃, ≤93%RH(40℃)                                                                                                    |  |  |
| Physical         | Dimension                        | 220(L) x 110(W) x 160(H)mm                                                                                                    |  |  |
| Feature          | Weight                           | 1.1kg                                                                                                    |  |  |
| Reliability      | Mechanism                        | 50km                                                                                                    |  |  |

The printer supports both continuous and non-continuous paper.

- Continuous type: Paper roll without adhesives
- Non-continuous type:
  - 1) Label paper without adhesives;
  - 2) Sticker paper

# 6. Quick Start

# 6.1 Unpacking

Open the printer package and check the printer parts according to packing list. If any parts are missing or damaged, please contact the local distributor.

#### 6.2 Power Cable Connection

1) Make sure the printer power switch is OFF;

2) The printer power jack is a 3-pin socket and for 12V DC power input. Please plug the DC cord connector into the printer's power jack properly.

# CAUTION:

■ When connecting or disconnecting the plug, always hold the plug but not the cord.

Avoid pulling the power cord, otherwise any damages may cause a fire or electrocution.

Avoid placing the power cord around other over heated equipment to prevent power cord melting, which may cause a fire or electrocution.

■ We recommend that you unplug the printer from the power outlet if no use it for a long period

#### 6.3 Data Cable Connection

- 1) Make sure the printer power switch is OFF.
- 2) Plug the data cable connector into the printer's interface properly.
- 3) Plug the other end of the data cable with the host computer.

# CAUTION:

Please do not plug the data cable when the printer power is ON.

## 6.4 Media Installation

To install the sticker paper and label roll, please refer"4. Paper Roll Installation".

# 7 、 Power On Utilities

There are five power-on utilities to set up and test printer hardware. These utilities are activated by pressing FEED button and PAUSE button.

# 7.1 Self-Test

To start the printer self-test, please follow the below steps,

- 1. Turn off the printer power.
- 2. Make sure the paper roll is installed correctly and the printer top cover is closed.

**3.** Press the FEED button and turning on the printer power simultaneously. When the self-test paper comes out, release the FEED button.

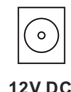

#### Self-test Page Sample:

| VERSION: V1.0             | Firmware version       |                           |  |
|---------------------------|------------------------|---------------------------|--|
| INTERFACE: USB            | Interface type         | .Interface type           |  |
| SPEED: 5                  | Print speed            |                           |  |
| DENSITY: 7                | Print darkness         |                           |  |
| SIZE: 48 mm , 180 mm      | Paper width            |                           |  |
| GAP: 0 mm , 0 mm          | Gap distance           |                           |  |
| CODE PAGE: 437            | Code page              |                           |  |
| MILAGE (m) : 0            | Printed mileage (m     | eter)                     |  |
| REFERENCE: 0 mm , 0 mm    | Reference offset       |                           |  |
| DIRECTION: 0, 0           | Print direction        |                           |  |
| SHIFT: 0                  | Label print offset     |                           |  |
| OFFSET: 0                 | Paper tear-off offs    | et Printer functions      |  |
| *****                     | ******                 |                           |  |
| SET PEEL: OFF             | Peel-off mode          |                           |  |
| SET TEAR: ON              | Tear-off mode          |                           |  |
| SET HEAD: ON              | Cover opening sensor   |                           |  |
| SET PRINTKEY: OFF         | Press & print function |                           |  |
| SET REPRINT: ON           | Auto reprint function  | button function           |  |
| SET KEY1 (FEED) : ON      | Feed button function   | button function           |  |
| SET KEY2 (PAUSE) : ON     | Pause button function  |                           |  |
| TAIWANESE BIG5: TST24.BF2 | Taiwanese              |                           |  |
| CHINESE GB2312: TSS24.BF2 | Chinese                |                           |  |
| KOREAN KSC5601: KKo       | orean                  | )                         |  |
| ******                    | ****                   |                           |  |
| DRAM FILE: 0 FILE (S)     |                        |                           |  |
| FLASH FILE: 0 FILE (S)    |                        |                           |  |
| SECTOR SIZE: 4 KB         |                        | Numbers of download files |  |
| PHYSICAL DRAM: 2048       | KBYTES                 | Physical & available      |  |
| AVAILABLE DRAM: 1024      | KBYTES FREE            | memory space              |  |
| PHYSICAL FLASH 2048       | KBYTES                 |                           |  |
| AVAILABLE FLASH 1024      | KBYTES FREE            |                           |  |

# 7.2 Gap Sensor Calibration

Gap sensor sensitivity should be calibrated at the following conditions

- 1. A brand new printer
- 2. Label stock changed
- 3. Printer initialization

This function is to reset the label gap sensor sensitivity when the printer power is turned on. User needs to start the calibration of the gap sensor sensitivity after loading a different type of label roll or the printer is initialized.

#### Please follow the steps below to calibrate the gap sensor:

- 1. Turn off the printer power.
- 2. Make sure the label roll is installed correctly and the printer top cover is closed.

**3.** Press and hold on the PAUSE button, then turn on the printer power. The printer will automatically calibrate the gap sensor sensitivity and save the gap length into DRAM. After then release the PAUSE button.

#### 7.3 Dump mode

Please follow the steps below:

- 1. Turn off the printer power.
- 2. Make sure the label roll is installed correctly and the printer top cover is closed.

3. Press and hold on the PAUSE button and FEED button, then turn on the printer power. When the POWER indicator (blue light) and ERROR indicator (red light) light simultaneously, release both buttons. The printer is changed to Dump Mode and print as below chart.

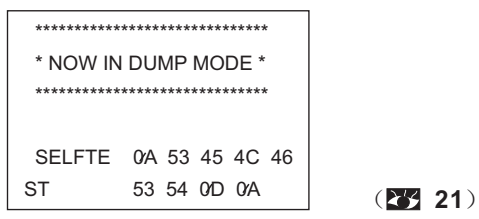

**A** Note: Printer will not print if data is not more than one piece of label, and need to press FEED button to force the printer to print it out.

## 7.4 Skip AUTO.BAS

User can download an auto execution file (AUTO.BAS) to flash memory. Printer will run the AUTO.BAS program immediately when turning on printer power. The AUTO.BAS program can be interrupted by the power-on utility.

#### Please follow the steps below to skip the AUTO.BAS:

1. Turn off the printer power.

2. Press and hold on the PAUSE button and FEED button, then turn on the printer power. When the POWER indicator (blue light) dims and ERROR indicator (red light) lights, release both buttons. The printer skips running the AUTO.BAS program. And then the POWER indicator lights.

#### 7.5 Printer Initialization

Printer initialization is used to clear DRAM and restore printer settings to defaults. Please do the gap sensor sensitivity calibration after the printer initialization.

#### Please follow the steps below to initialize the printer:

**1.** Turn off the printer power.

2. Press and hold on the PAUSE button and FEED button, then turn on the printer power. When the POWER indicator (blue light) lights and ERROR indicator (red light) dims, release both buttons. The printer DRAM is cleared and printer settings are restored to defaults.

#### 8. Indicators and Buttons

The printer has two indicators (POWER indicator in blue light and ERROR indicator in red light) and two buttons (PAUSE and FEED).

#### 8.1 Indicators:

| ltem | Indicators Status                                                            | Descriptions                                                                                                    |
|------|------------------------------------------------------------------------------|----------------------------------------------------------------------------------------------------|
| 1    | POWER indicator is ON<br>ERROR indicator is OFF                              | Printer is powered on and in normal print mode.                                                                                                    |
| 2    | POWER indicator flashes slowly (640ms)<br>ERROR indicator is OFF             | Printer is paused.                                                                                                    |
| 3    | POWER indicator flashes fast (160ms)<br>ERROR indicator is OFF               | Printed label is peel-off but not taken off.                                                                                                    |
| 4    | POWER indicator is OFF<br>ERROR indicator flashes fast (160ms)               | Printer cover is opened.                                                                                                    |
| 5    | POWER indicator is OFF<br>ERROR indicator flashes slowly (640ms)             | Paper shortage or gap sensor calibrated error.                                                                                                    |
| 6    | POWER indicator flashes fast (160ms)<br>ERROR indicator flashes fast (160ms) | Printer overheated protection is activated.<br>After 1 minute, the printer will check<br>again the temperature of print head. If the<br>temperature gets right, printer resumes<br>working. |

#### 8.2 Buttons

| Item | Functions | Descriptions                                                                                                    |
|------|-----------|----------------------------------------------------------------------------------------------------|
| 1    | Feed      | Press the FEED button when POWER indicator is on and<br>ERROR indicator is off. It feeds the label to the beginning of<br>the next label                                                                                                    |
| 2    | Pause     | Press the feed button during printing and the printing job is<br>suspended.                                                                                                    |
| 3    | Self-test | <ol> <li>Turn off the printer power.</li> <li>Make sure the paper roll is installed correctly and the printer<br/>top cover is closed.</li> <li>Press the FEED button and turning on the printer power<br/>simultaneously. When the self-test paper comes out, release<br/>the FEED button.</li> </ol> |

## 9. Maintenance

#### 9.1 Printer Cleaning

To ensure the printing quality, please proceed this maintenance section to keep your printer in good conditions and extend its life.

Please use one of following material to clean the printer:

Cotton swab Lint-free cloth Vacuum / Blower brush 100% ethanol

#### The cleaning process is described as following

| Printer Part  | Method                                                                                                    |
|---------------|----------------------------------------------------------------------------------------------------|
| Print Head    | <ol> <li>Turn off the printer power before cleaning the print head.</li> <li>Allow the print head to cool for at least one minute.</li> <li>Use a cotton swab and 100% ethanol to clean the print head surface.</li> </ol> |
| Platen Roller | <ol> <li>Turn off the printer power.</li> <li>Rotate the platen roller and use a cotton swab or lint-free cloth to<br/>wipe it thoroughly with 100% ethanol.</li> </ol>                                                    |
| Exterior      | Wipe it with water-dampened cloth.                                                                                                    |
| Interior      | Use a vacuum or blower brush to clean the dust.                                                                                                    |

Note:

Always turn off the printer power before cleaning the printer.

Do not touch print head by hand. Tweezers is not allowed to use for cleaning,

otherwise the print head, platen roller or sensor may be damaged.

■ Please use 100% ethanol. DO NOT use medical alcohol, gasoline or acetone, which may damage the print head and platen roller.

■ Do the sensor calibration after cleaning the sensors.

■ Only turn on the printer and resume printing job after the ethanol volatilized.